## Istruzioni

## Guida all'inserimento della Rassegna Stampa

## Scarica PDF Giornali

- Accedi a il Resto del Carlino e salva pdf del giorno (utente: comunecento :: pwd: Siamonel2011) <u>http://inedicola.quotidianonet.ilsole24ore.com/</u>
- Accedi a La Nuova Ferrara e salva pdf del giorno (utente: comunecento :: pwd: ECONOMATO) http://www.extra.kataweb.it/provisioning/jsp/login/lanuo vaferrara/login.jsp

La password per leggere i files protetti è: COMUNECENTO Per Togliere La Password al File PDF utilizza questo servizio Online<u>http://foxyutils.com/unlockpdf/</u>

## Inserisci Rassegna Stampa

- Vai alla pagina HOME del servizio Rassegna Stampa <u>http://http://rassegnastampa.comune.cento.fe.it</u>
- Autenticati nel sito -> Menu Accedi e inserisci credenziali di dominio (acesso al PC)
- Crea nuovo articolo -> dal menu in alto clicca su nuovo -> articolo
- Completa il titolo con la data del giorno -> Rassegna stampa [gg.mm.aaaa]
- Spunta l'opzione "Notizie Cento" in formato
- Inserisci i riferimenti nel corpo dell'articolo, eventualmente aggiungi e modifica righe.
- ×
- Inserisci i link dei file PDF scaricati -> Aggiungi Media -> seleziona File
- Spunta l'opzione [Giornali] alla voce "media categories"
- Spunta l'opzione [File Media] alla voce "Link a"

Pubblica la pagina -> [Pubblica]